## **Rabboni Boat Control**

### **Ubuntu & ROS**

**Developed in Python** 

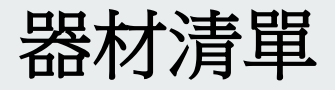

- 1. Rpi4 (樹梅派第四代 RAM需要8G 否則ROS可能無法編譯)
- 2. SD card (32G即可)
- 3. Windows 系統 (燒錄用)
- 4. 安裝 Linux 系統 (若要使用藍芽 Ubuntu 20.04, 若不需要 Ubuntu 18.04)
- 5. 相機 (具有usb接口)
- 6. 杜邦線
- 7. 無刷馬達
- 8. 電變
- 9. 絕緣膠帶
- 10. 三相金插
- 11. 端子臺
- 12. 降壓模組

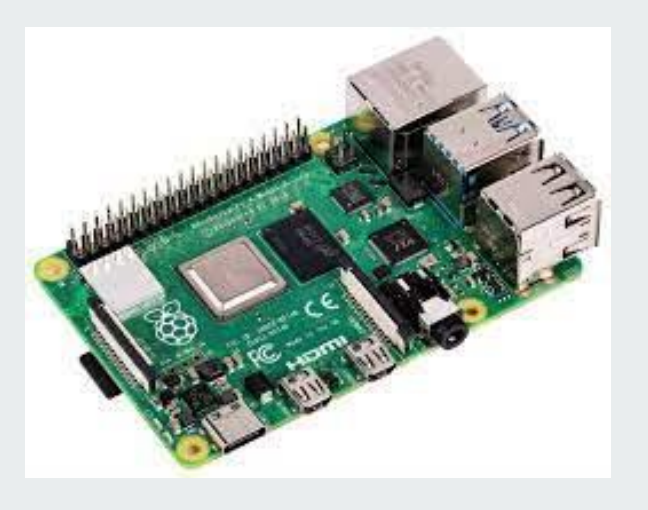

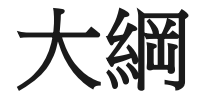

A. 燒錄 Rpi B. Ubuntu環境建置 C. Linux 基本教學 D. Vim 基本指令 (開發中常用到的編輯器 E. Python 基本語法 F. Rabboni 程式解說 G. 接線及安裝硬體

## A. 燒錄Rpi - 安裝作業系統

1. <u>https://opendarkbox.blogspot.com/2018/01/raspberry-pi-1.html</u>

>> 選擇 Raspberry Pi OS (32-bit) with desktop and recommended software

1. https://opendarkbox.blogspot.com/2018/01/raspberry-pi-2.html

>>推薦用螢幕直接連

### A. 燒錄Rpi-安裝 ROS (機器人控制系統)

1. 安裝 ros <u>ROSberryPi/Installing ROS Melodic on the Raspberry</u> <u>Pi - ROS Wiki</u>

# **ROS**

#### B. Ubuntu 環境建置

#### 有兩種方案:

a. 直接使用打包好的虛擬電腦 (virtualbox) b. 自行安裝

#### B. Ubuntu 環境建置 (a. virtualbox)

- 1. 安裝<u>virtualbox</u>
- 2. 下載打包好的虛擬電腦
- 3. 匯入(機器基礎資料來請留30GB以上空間如下頁)
- 4. 虛擬機名稱為 vm
- 5. 帳號名稱 密碼皆為 ubuntu

#### 應用裝置設定

這些是包含在應用裝置的虛擬機器和匯入 VirtualBox 機器的建議設定。 您可以透過按兩下項目來變更顯示的許多內容,並使 用以下的核取方塊停用其它內容。

| 虚              | 虚擬系統 1                  |                           |                                      |   |  |  |  |  |
|----------------|-------------------------|---------------------------|--------------------------------------|---|--|--|--|--|
|                | *                       | 名稱                        | vm                                   |   |  |  |  |  |
|                |                         | 客體作業系統類型                  | 🜠 Ubuntu (64-bit)                    |   |  |  |  |  |
|                |                         | CPU                       | 2                                    |   |  |  |  |  |
|                |                         | RAM                       | 4096 MB                              |   |  |  |  |  |
|                | $\overline{\mathbf{o}}$ | DVD                       | $\checkmark$                         |   |  |  |  |  |
|                | Ø                       | USB 控制器                   | $\checkmark$                         |   |  |  |  |  |
|                | Þ                       | 網路卡                       | ✓ Intel PRO/1000 MT Server (82545EM) |   |  |  |  |  |
|                | -                       | 存放裝置控制器 (SATA)            | AHCI                                 |   |  |  |  |  |
| ~              | $\diamond$              | 存放裝置控制器 (SCSI)            | LsiLogic                             |   |  |  |  |  |
|                |                         | >>> 虛擬磁碟映像                | Ubuntu-disk1.vmdk                    |   |  |  |  |  |
|                | 1                       | 基礎資料夾                     | D:/virtualbox                        |   |  |  |  |  |
|                | a                       | 主要群組                      | /                                    |   |  |  |  |  |
|                |                         |                           |                                      |   |  |  |  |  |
|                |                         |                           |                                      |   |  |  |  |  |
|                |                         |                           |                                      |   |  |  |  |  |
|                |                         |                           |                                      |   |  |  |  |  |
|                |                         |                           |                                      |   |  |  |  |  |
|                |                         |                           |                                      |   |  |  |  |  |
| <b>1</b> 48년 문 | 空耳2                     | 整容料本のの、 D.\uivtualbay     |                                      |   |  |  |  |  |
| 1353 1         | ±<br>                   |                           |                                      | - |  |  |  |  |
| Ν              | 1AC                     | (亚址原則(P):<br><br><br><br> | 「New Sector MAC 177月                 | • |  |  |  |  |
|                |                         | 額外選項: 🗹 匯入硬磷              | 基磁碟機作為 VDI(I)                        |   |  |  |  |  |
| 應用裝置未簽署        |                         |                           |                                      |   |  |  |  |  |
|                |                         |                           |                                      |   |  |  |  |  |

還原預設值

匯入

取消

## B. Ubuntu 環境建置 (b. 自行安裝)

在Ubuntu系統下執行:

- 1. 安裝 Rabboni <u>Hackmd</u>
- 2. 安裝 <u>ROS Melodic</u>
- 3. 自行跟著ROS官方教程做一個workspace
- 4. 將/Desktop (桌面上)的 /test 資料夾打開
- 5. 將auv\_keelung package 放入 workspace 裡面執行

#### 編輯程式碼篇

#### C. Linux 基本教學

#### D. Vim 基本指令 (開發中常用到的編輯器

E. Python 基本語

## C. Linux 基本教學

#### Linux 基本

- sudo 代表是 super user 後面會用最高權限去執行指令
   按上可以跑出前面輸入過的指令
   按 tab 可以自動補齊
   \*:代表0到無窮多個任意字元:
- 5. ?: 代表1個任意字元

- 5. ?: 代表1個任意字元

#### ssh: 遠端連線工具 (可以遠端透過WIFI進入Rpi)

- \$ ssh <username>@<ip>
  - 1. username 遠端的帳戶名稱
  - 2. ip 遠端電腦的ip
- 要連到同個網路下
- ssh pi2@192.168.0.202

#### ls:list,查看檔案及子目錄

- 留言\$ 1s [參數] [路徑]
- 常用參數
  - 。 a:all, 顯示所有檔案集目錄,包括隱藏檔案目錄
  - 1: long, 顯示檔案的完整資訊
- example
  - \$ ls -al
  - 0 \$ ls -a
  - 0 \$ ls -1

#### cd: change directory · 移動進入資料夾

- \$ cd 路徑
- ~ 代表home資料夾
- . 代表當前資料夾
- ../ 代表上層資料夾
- / 代表根目錄

example

- \$ cd
- \$ cd ~
- \$ cd /
- \$ cd Desktop
- \$ cd .
- \$ cd ../

#### cp:copy,複製檔案或是資料夾

- \$ cp [參數] <要複製的檔案路徑>... <目標資料夾路徑>
- 常用參數
  - r: 遞迴, 複製整個資料夾的時候需要用
  - v:顯示已複製的檔案
  - i: 若目標檔已經存在時, 在覆蓋時會先詢問
  - f: 強制執行

example

- cp test.txt ../
- cp -r test\_folder ../

#### scp:傳輸遠端檔案

- \$ scp <File> <username>@<ip>:<path>
- e.g. \$ scp test.py pi@192.168.0.102:~/Desktop/
- e.g. \$ scp pi@192.168.0.102:~/Desktop/test.py ./Desktop/
  - 1. 可以雙向互傳
  - 2. 利用SSH
  - 3. ip 後面要加:再接位置

#### mv:move,移動檔案或是重新命名檔案

- 移動:\$ mv [參數] <要複製的檔案路徑>... <目標資料夾路徑>
- 重新命名:\$ mv [參數] <原檔名> <新檔名>
- 常用參數
  - v:顯示已複製的檔案
  - 。 i: 若目標檔已經存在時, 在覆蓋時會先詢問
- example
  - 0 mv ~/test.py ./src/
  - mv old.txt new.txt

#### man:manual, 說明書

- \$ man <指令名稱>
- 按q離開

#### cat:將文件內容印在終端機上

- \$ cat <文件名稱>...
- example
  - o cat .bashrc

#### mkdir:make directory,創建新資料夾

- \$ mkdir <資料夾路徑>
- example
  - 0 mkdir src

#### pwd : print work directory · 印出目前工作目錄

• \$ pwd

#### ifconfig:網路

• 可用來查詢 ip

#### apt-get: 套件管理工具

- 更新套件資料庫列表:sudo apt-get update
- 升級套件並下載安裝套件: sudo apt-get upgrade
- 安裝套件:\$ sudo apt-get install <套件名>
- 移除套件:\$ sudo apt-get remove <套件名>

#### chmod指令:用來改變檔案權限

- 用3個2進位數字表示
  - 0 \$ chmod 744 test.py
- 用+, -配上r, w, x
  - 0 \$ chmod +x test.py

## D. Vim 基本指令 (開發中使用的編輯器

## Vim (此專案大多使用vim去開發)

- 1. 純文字編輯模式軟體
- 2. 在Linux系統上被廣泛使用
- 預設狀態是無法使用滑鼠,可使用 插件去自由改變編輯模式
- 4. vim test.py (即可编輯test.py檔案)

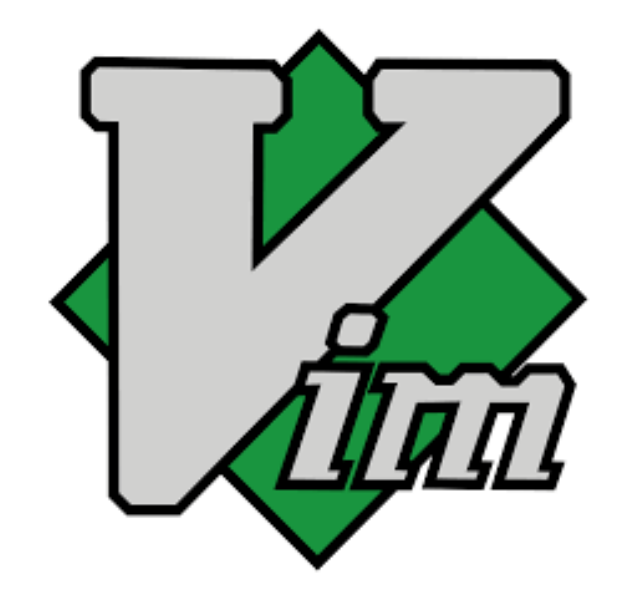

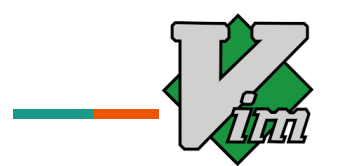

#### 最常使用的有命令模式(切換使用模式)插入模式(可編輯檔案)

- i:進入編輯模式
- a:在游標位置後進入編輯模式
- Esc:取消指令或退出編輯模式
- :<行數>:跳至第幾行
- :wq:儲存並退出
- :q!:不儲存強制退出

- dNd:從游標開始刪除N行
- V:選擇整行
- v:選擇游標範圍
- y:複製選取範圍
- p:貼上剪貼簿內容
- u:還原上一步

## E. Python 基本語法

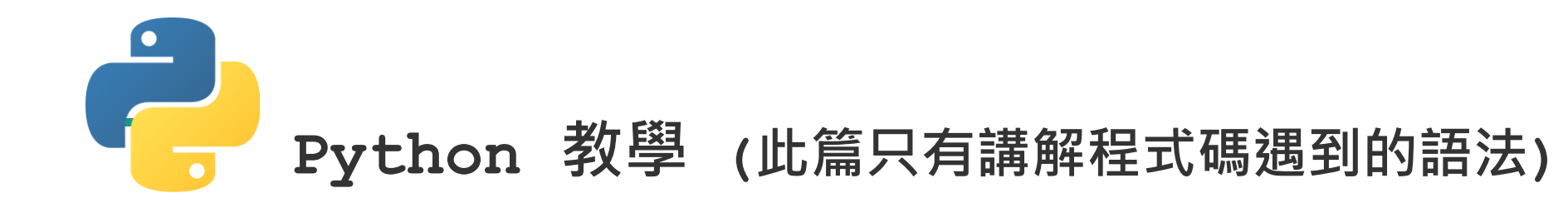

- 1. 變數 6. import 套件
- 2. Operator
- 3. list
- 4. Loop
- 5. 自定義函式

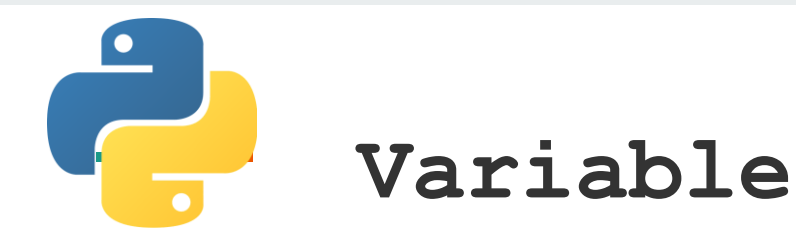

#### 宣告變數 (Python 不需要宣告變數型態):

- i = 1
- str = 'hello'
- a = []

b = true

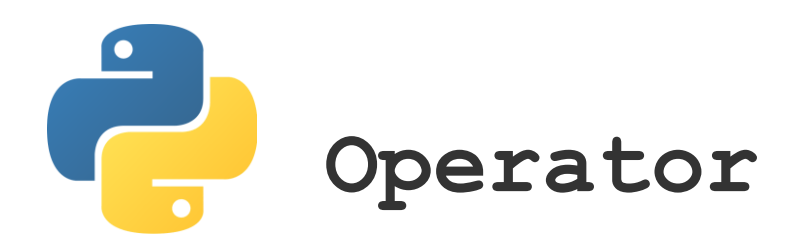

| 運算子  | С     | python |
|------|-------|--------|
| 加    | +     | +      |
| 減    | -     | -      |
| 乘    | *     | *      |
| 除    | /     | / (//) |
| 取餘數  | %     | %      |
| 乘冪   | pow() | **     |
| 單行註解 | //    | #      |

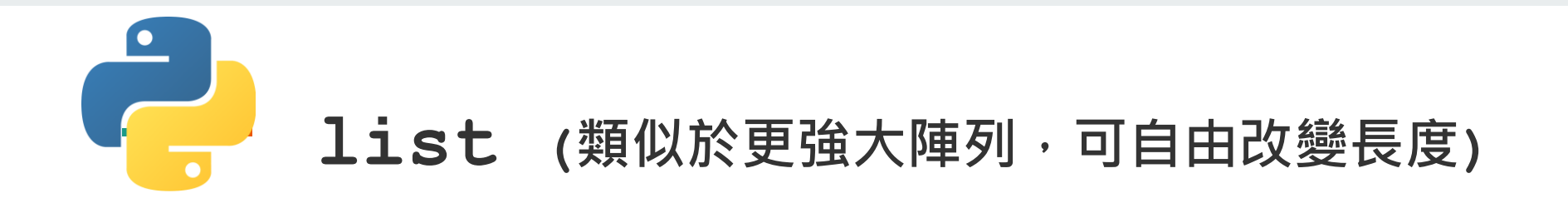

#### a = [] : 空list

a[index] : 讀取成員數值

#### len(a) : 長度讀取

a.append : 尾端加入成員

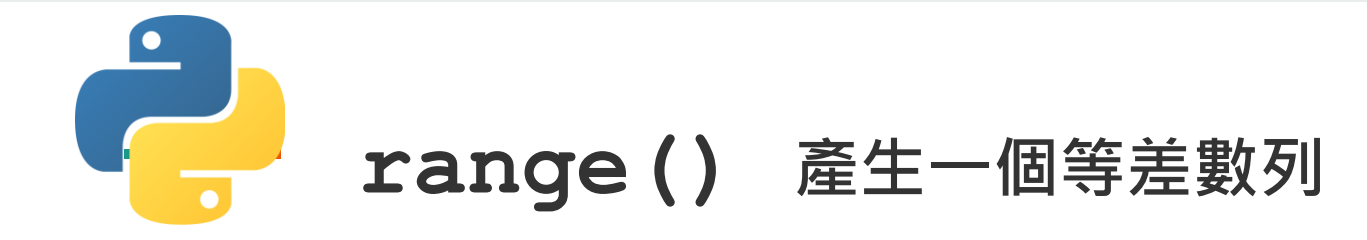

- range(起始值,中止值,增值)
- 起始值預設為0
- 中止值不會包含進去等差數列內
- 增值預設為1

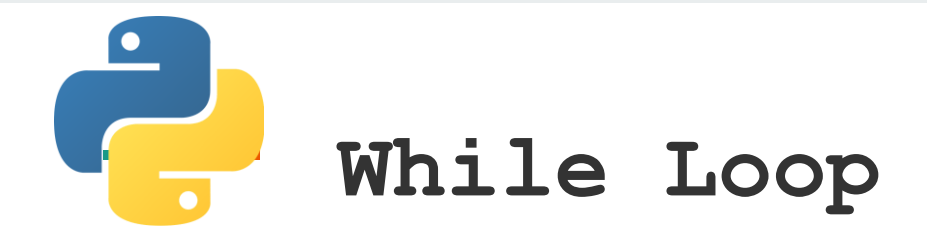

#### while(判斷句):

#### 程式主體

## while (1): # 這樣可製造無窮迴圈 print("hello")

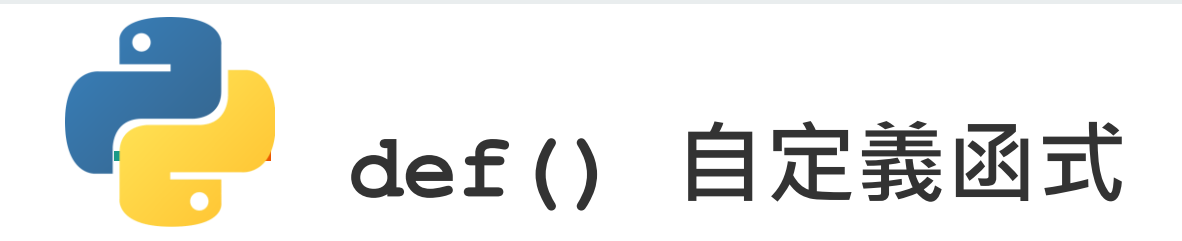

#### def function(變數):

#### 函式主體 (return)

EX:

def f(x):

return x\*2

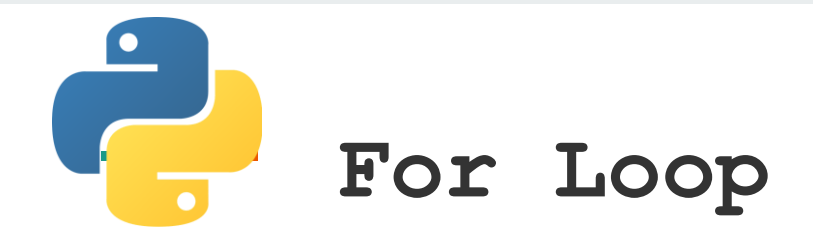

## 常和range() 一起做使用 for i in range(2,10,2): print(i) 會得到 2 4 6 8 (不包含中止值10)

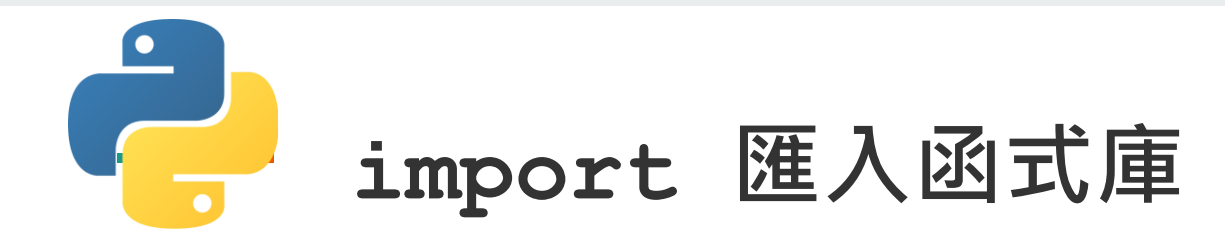

#### import rabboni as rab

- 通常寫於程式開始 匯入套件且可以自行命名
- 上面範例將rabboni匯入 並將其在這個程式內命名為rab (簡短方便)

## F. Rabboni相關控制

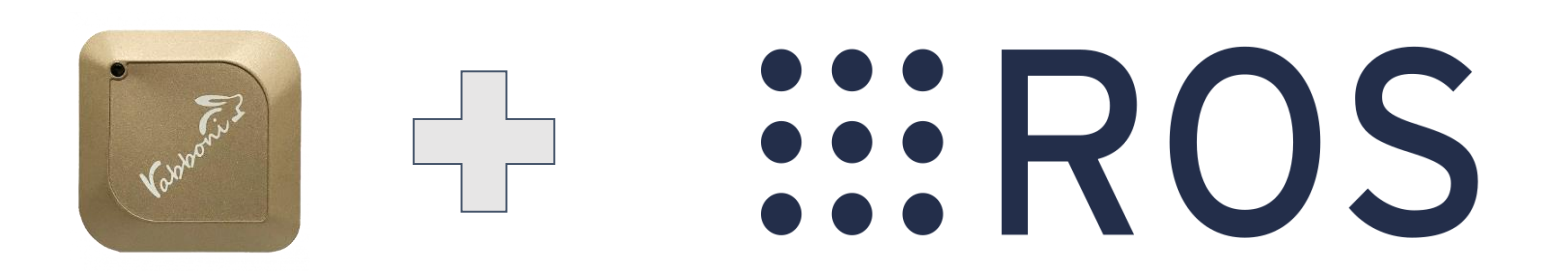

## - Talker Node: 負責傳送rabboni資訊(加速度,角速度)

- USB
- BLE

- Listener Node: 負責接收rabboni資訊並控制馬達

```
#!/usr/bin/env python3
 2
 3
     import rospy
     from std msgs.msg import String
 4
 5
     from std msgs.msg import Float32
     import traceback as tb
 6
 7
     import math
 8
     import time
 9
     from rabboni import Rabboni
10
11
12
     rab = Rabboni()
13
     rab.connect()
14
15
     rab.set sensor config(2, 500, 5, 100)
     position lr = 0
16
     position fb = 0
17
18
     preW fb = 0
     preW lr = 0
19
20
     timer = time.time()
21
```

1至10行--引用一些我們所需的library可以保持不變

12至13行--讓rabboni可以用USB的介面傳資料給電腦

15行--第一個參數為三軸加速度正負值範圍(參數範圍:2,4,6,8) 第三個參數為三軸角加速度正負值範圍(參數範 圍:250,500, 1000,2000) 第三個參數為rabboni蒐集資料的速度(參數範 圍:1,5,10,20, 40,50,100,200,500,1000)

第四個參數為threshold(可自行填參數)

16至19行--position\_lr為rabboni左右轉姿態, preW\_lr紀錄上一個左右轉姿態position\_fb為rabboni前後轉姿態, preW\_fb紀錄上一個前後轉姿態

20行--timer負責記錄兩筆資料之間的間隔時間

```
22
     def usb custom callback(status):
23
         global position lr
24
         global position_fb
25
         global timer
         global preW fb
26
27
         global preW lr
28
         value = 0
29
         ratio = 0.7
31
         if(abs(preW fb-status['Gyr'][0]) > 0):
32
             position fb = (1 - ratio) *
33
              (position fb + (status['Gyr'][0] * math.pi/180) *
34
              (time.time() - timer)) + ratio * status['Acc'][1]
35
         if(abs(preW lr-status['Gyr'][1]) > 0):
36
              position lr = (1 - ratio) *
37
              (position lr + (status['Gyr'][1] * math.pi/180) *
              (time.time() - timer)) + ratio * status['Acc'][0]
38
39
         #Left and Right
40
         if position lr < -0.35:
41
             s = 'right'
42
             value = status['Acc'][0]
43
44
         elif position lr > 0.35:
45
             s = 'left'
             value = status['Acc'][0]
46
```

22行--負責判斷前後左右轉的function,參數不用動 status['Acc']分別存取的是x,y,z軸之加速度 status['Gyr']分別存取的是x,y,z軸之角加速度

23至27行--為了利用剛剛定義出來的變數

28至29行--value負責存當前rabboni測出來的值 s負責存前後左右轉的字串

31至38行--運用complementary filter計算當前 rabboni前後以及左右姿態

41至43行--當計算出的position\_lr小於-0.35代表現 在 是向右轉,然後s為存right, value會存 當前

x軸的加速度

44至46行一類似41至43行

```
47
       #Forward and Backward
                                 47至54行--類似於41至43行,到要注意的是我們定義左右轉的優先序是
48
        elif position fb < -0.4:
                                            大於前後轉,所以將position fb以elif的結構接在
49
           s = 'forward'
                                 position Ir
           value = status['Acc'][1]
50
                                            後面,而當前後左右轉的條件都不符合時會將它定義成
51
        elif position fb > 0.4:
                                 stable
           s = 'backward'
52
53
           value = status['Acc'][1]
                                 57至58行--將s和value存下來的值publish到topic上
       else:
54
55
           s = 'stable'
                                 59行--把要publish的資訊print到螢幕上,以便debug
56
57
        pub1.publish(s)
                                 60行--重新計算時間
58
        pub2.publish(value)
        print(s + ' ' + str(value))
59
                                 61至62行--紀錄上一筆資料以便下次計算
60
       timer = time.time()
61
        preW fb = position fb
        preW lr = position lr
62
```

```
64
     if name == ' main ':
         rospy.init_node('talker', anonymous=True)
65
         pub1 = rospy.Publisher('command', String, queue_size=10)
66
67
         pub2 = rospy.Publisher('value', Float32, queue size=10)
69
         trv:
             rab.start_fetching_status(custom_callback=usb_custom_callback)
             rab.polling status()
         except AssertionError: # 結束程式
72
73
             print('Bye~!!')
74
         except Exception:
75
             tb.print exc()
76
         finally:
             rab.disconnect()
```

64行--程式進入點,不用更改 65至67行--定義出node以及兩個publisher 69至71行--不斷的讀取rabboni測到的資料,並進 У 22行的function 72至75行--例外處理,鍵盤按ctrl+c結束或 拔掉USB線 76行--移除電腦與rabboni的連結

## Talker Node -- BLE

因為BLE只有在連線部分跟USB不同,所以只需 要修改連線部分即可

```
12行--因為rabboni預設是USB模式,所以要把
    rab = Rabboni(mode='BLE')
                                                       mode
13
    rab.scan()
                                                            調成BLE模式
14
    rab.connect(mac_address='F6:20:ED:F3:5B:F2') #對應到Rabboni
15
                                                       13行--掃描附近rabboni裝置
16
                                                       14行--mac address後面要接rabboni 背後的裝置代
    rab.read sensor config()
                                                       號
17
    rab.set_sensor_config(2, 500, 5, 100)
                                                       16至18行--固定寫法,只需要調整17行的參數
18
    rab.read sensor config()
```

## Listener Node

```
#!/usr/bin/env python3
1
 2
 3
     import rospy
     from std_msgs.msg import String
 4
     from std_msgs.msg import Float32
 5
     import RPi.GPIO as GPIO
 6
 7
     import time
 8
     import numpy as np
 9
     GPIO.setmode(GPIO.BOARD)
10
     GPIO.setup(32,GPIO.OUT)
11
12
     GPIO.setup(12,GPIO.OUT)
13
     pR=GPIO.PWM(32,50)# 50hz frequency
14
15
     pL=GPI0.PWM(12,50)
16
17
     pR.start(7)
18
     pL.start(7)
19
     pR.ChangeDutyCycle(7)
20
21
     pL.ChangeDutyCycle(7)
22
     command = 'forward'
23
```

1至8行--引用一些我們所需的library可以保持不變

10至15行--設定腳位功能,我們使用的開發板為RaspberryPi4,所以 pwm為12和32腳位,而馬達為50Hz,這些參數都依使 用的

器材作調整即可

17至21行--我們所使用的馬達以duty cycle為7不旋轉,這也依使用的 器材調整即可

23行--command負責存取給馬達的命令

## Listener Node

```
def control(value):
25
26
         global command
         lr strength = 1.4
                               #左右轉幅度,越大越強
27
                               #前後強度,越大越強
28
         fb_strength = 1.3
29
30
         if command == 'right':
31
             pR.ChangeDutyCycle(7-lr strength)
32
             pL.ChangeDutyCycle(7+lr strength)
33
         elif command == 'left':
34
             pR.ChangeDutyCycle(7+lr_strength)
35
             pL.ChangeDutyCycle(7-lr_strength)
36
         else:
37
             pR.ChangeDutyCycle(fb strength*value.data+7)
38
             pL.ChangeDutyCycle(fb strength*value.data+7)
39
     def Command(data):
40
         global command
41
42
         command = data.data
         print(command)
43
```

25行--傳送新的duty cycle給左馬達和右馬達的function, value即是talker傳出來的data

26行--為了讓此function使用先前定義出來的變數

27至28行--調整左右轉以及前後走的強度,數字越大越 強

30至32行--接收向右轉的指令時,馬達要輸出的duty cycle

33至35行--類似於30至32行

36至38行--接收前後走的指令時,馬達要輸出的duty cycle

40至43行--更新要給馬達的指令

## Listener Node

```
def listener():
45
46
         rospy.init node('listener', anonymous=True)
         rospy.Subscriber('command', String, Command)
47
         rospy.Subscriber('value' , Float32 , control)
48
49
         rospy.spin()
50
51
     if name == ' main ':
52
         try:
53
             listener()
54
         except KeyboardInterrupt:
55
             print("STOP")
         finally:
56
57
             GPIO.cleanup()
```

45至49行--定義出node以及兩個listener

51行--程式進入點,不用更改

52至53行--不斷讀取talker傳出來的資料

54至55行--例外處理,鍵盤按ctrl+c結 束

56至57行--當先前定義的腳位清除

## G. 硬體接線和安裝

#### G.接線&組裝注意:一定要檢查完所有接線無誤後,再接上電池

- 將所有零件接上端子臺
- 端子臺橫向兩個互通,垂直方向不通
- 紅接紅(正極);黑接黑(接地)

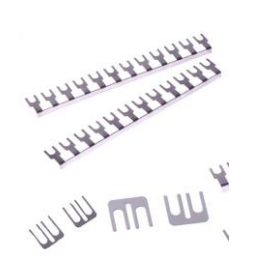

註:可使用端子台的jumper使垂直互通

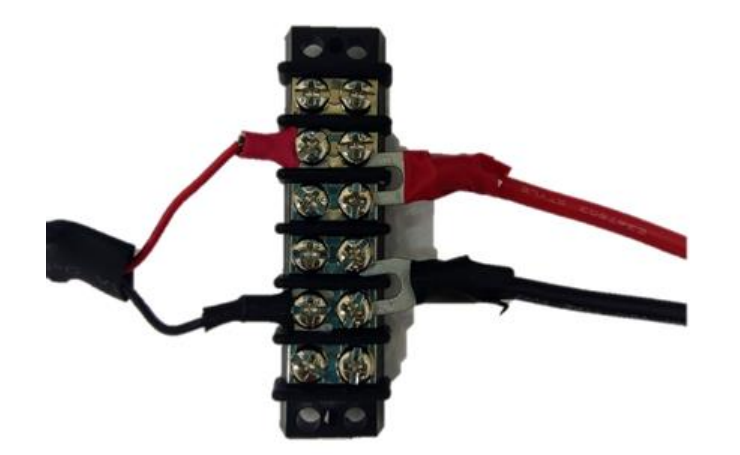

#### G.接線&組裝注意:一定要檢查完所有接線無誤後,再接上電池

- 將電變的黑、白線分別接至Rpi上的接地及訊號腳位。
- 再將電變與馬達接上,需使用三相金插。
- 由端子台再接一降壓模組輸出5V3A電源供Rpi使用。
- 確認馬達附近無東西碰到以及確認接線無誤後,接上電池,每次組裝前使 用三用電錶確認端子台等等是否有短路狀況,避免危險(電變損毀也有可 能造成短路)

註:人體接觸超過10mA電流就會造成危險喔!

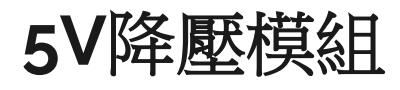

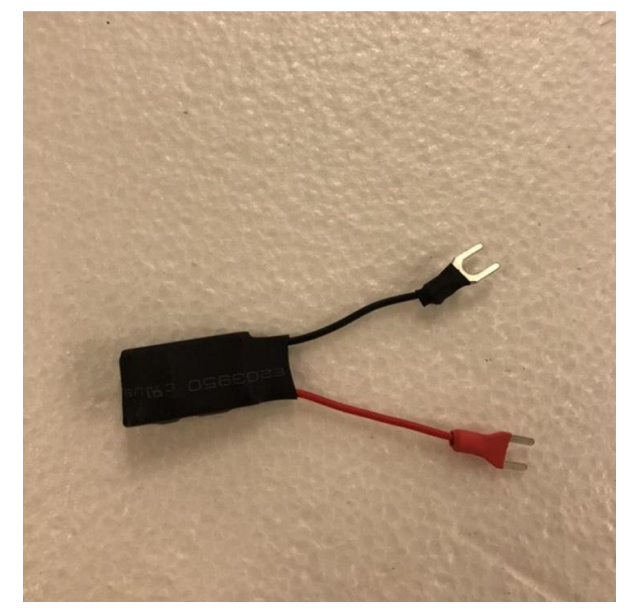

rpi的電供為5V,所以我們須將鋰電池
 降壓後再輸出給rpi,接線方法可以看第
 一張圖

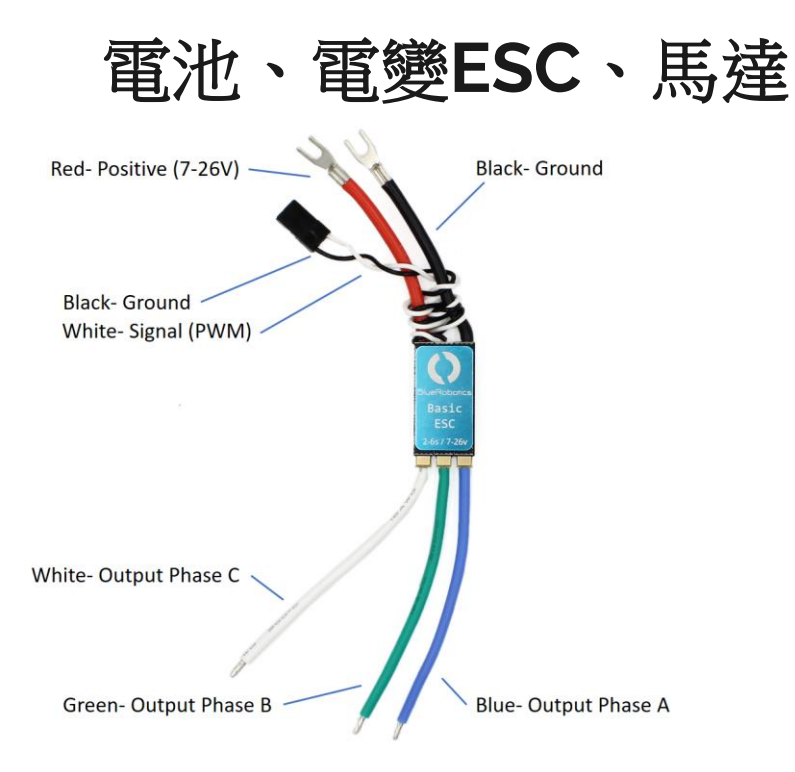

- 電變的選擇與馬達及電池需搭配好,順
   序:電池規格->電變->馬達
- 電池的C數指放電能力,假如
   2200mAh 20C, 電池的持續放電能力
   2.2\*20=44A,大於馬達電流即可使用,若不足電池可能損毀(過放膨脹)
   馬達的最大電流也須比電變小

- 註: 馬達請選用防水的無刷馬達, 無刷馬達相較於其他種類的馬達有更高的防腐蝕及防水性
- 註: 電池容量請看mAh,數字越大容量越大,體積越大且續航力越強,請應需求做選擇

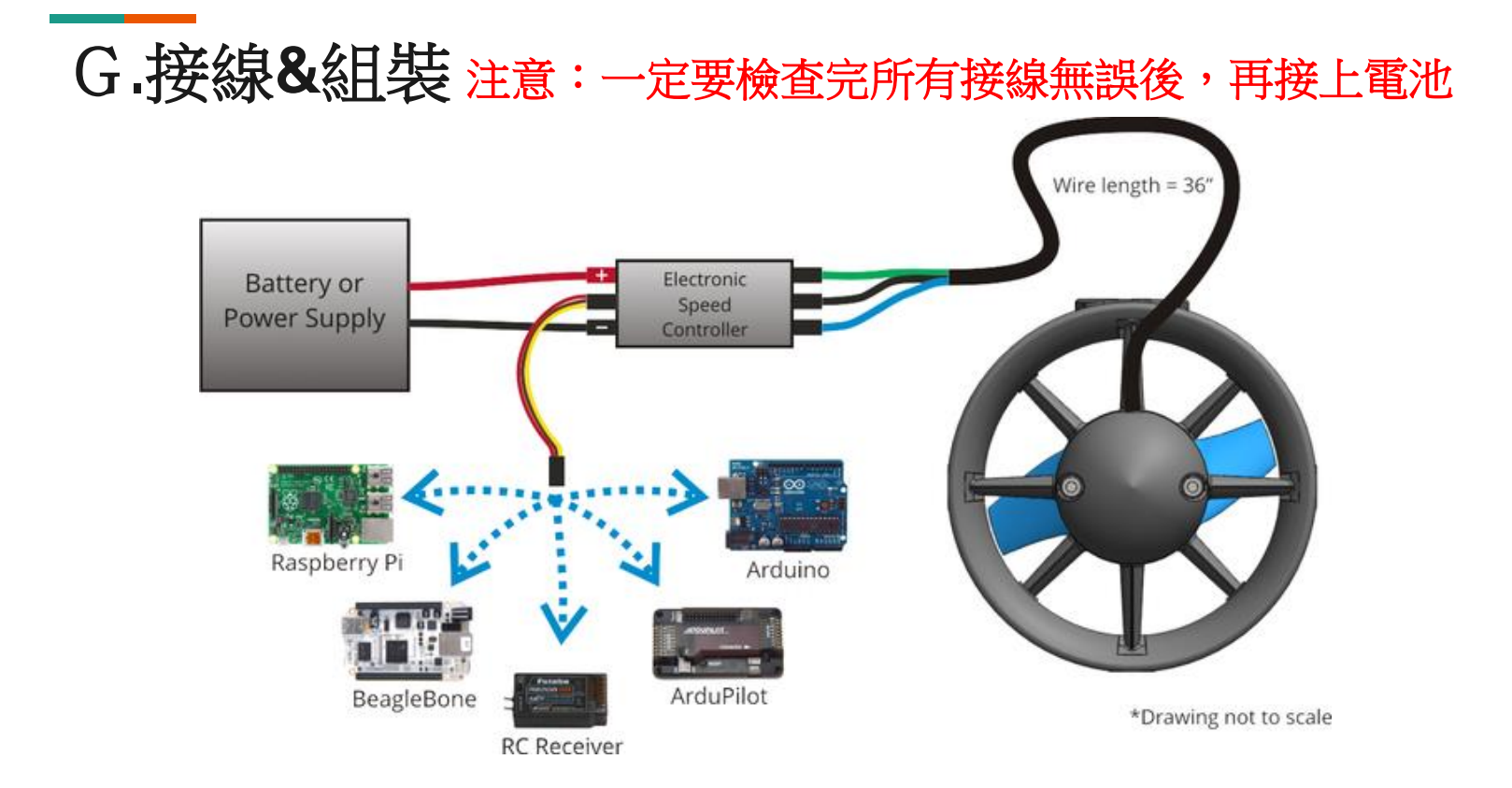

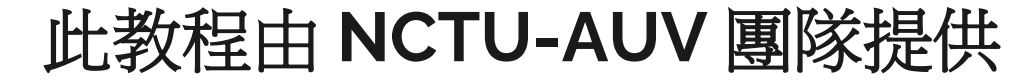

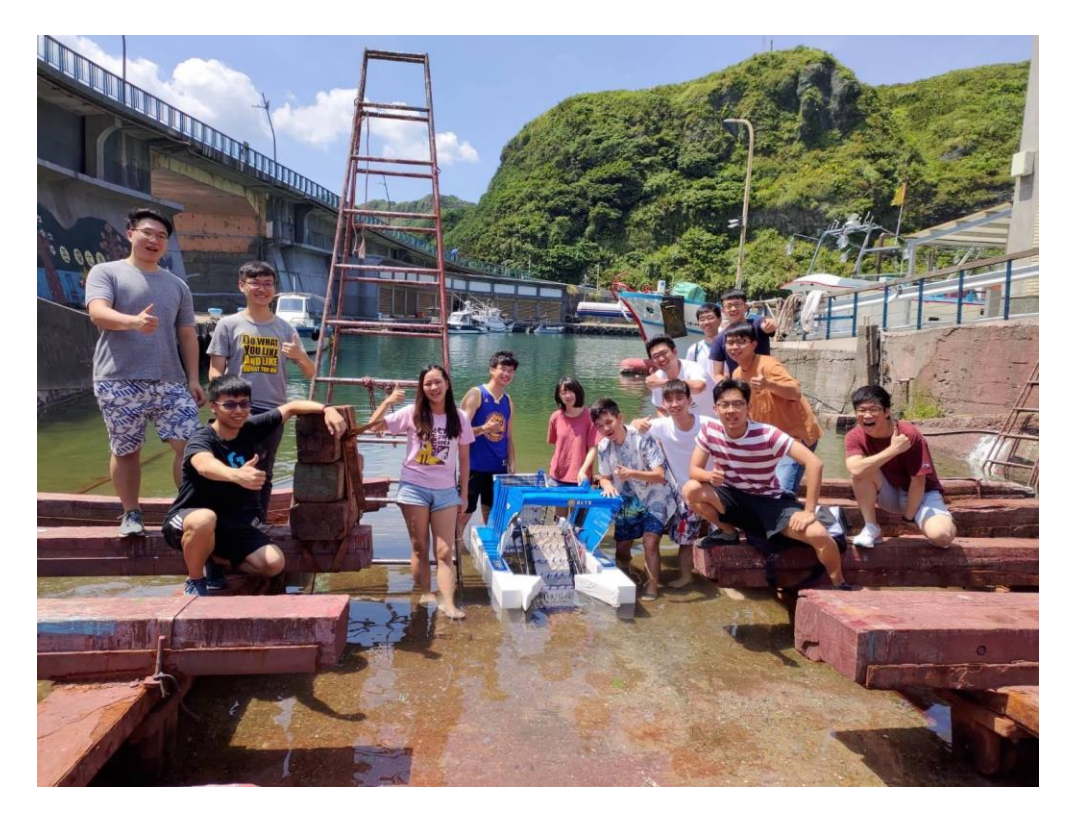